## MANUAL UPDATE PROFILE VENDOR

1. Buka web system Eprocurement Semen Indonesia <u>http://eprocurement.semenindonesia.com/eproc/Login\_vendor</u>

(i) & eprocurement.semenindonesia.com/eproc/Login\_vendor

- 2. Login menggunakan user ID perusahaan.
  - Pilih Company Semen Indoenesia (Persero) Tbk.
  - Masukkan User ID Perusahaan.
  - Masukkan Password dan Klik Sign In.

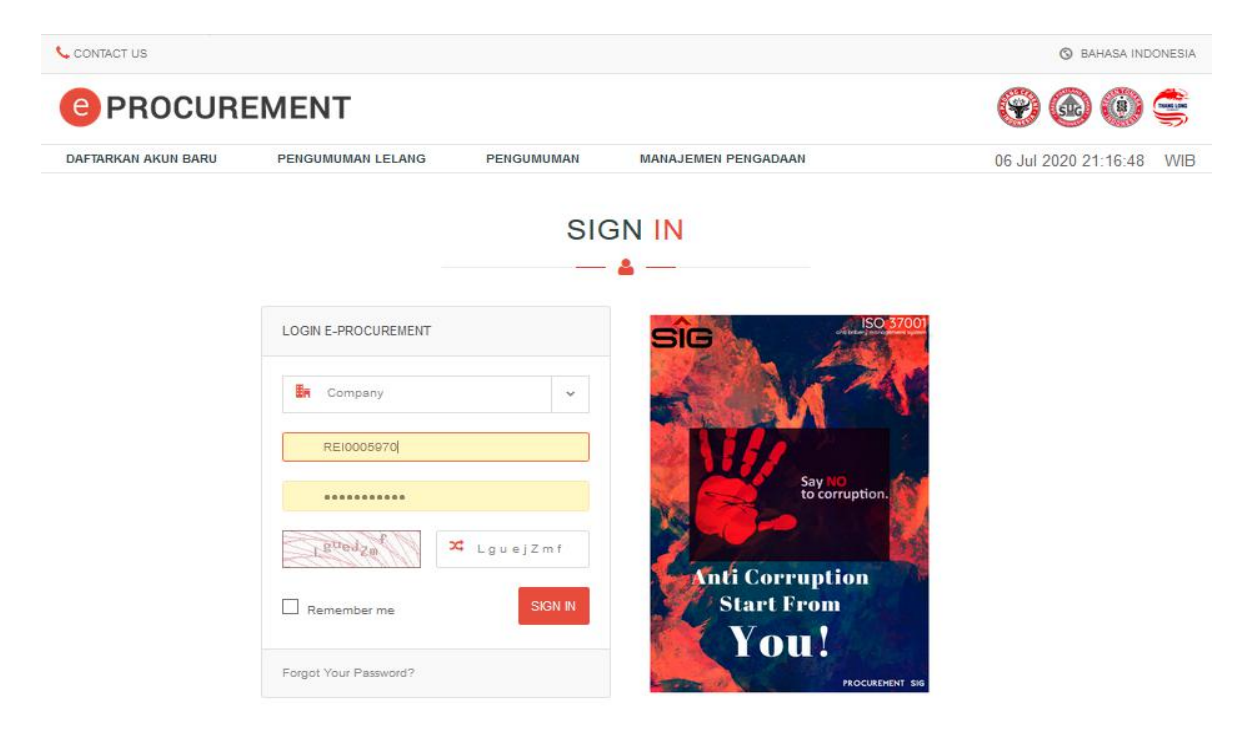

## 3. Setelah berhasil login di akun eproc pilih menu MANAJEMEN PENGADAAN kemudian PROFILE VENDOR.

| 📞 CONTACT US   |       |                     |       |             | BAHASA INDONESIA | NAMA PERUSAHAAN    | C LOGOUT |
|----------------|-------|---------------------|-------|-------------|------------------|--------------------|----------|
| e PROC         | URE   | EMENT               |       |             |                  |                    | (B)      |
| KUISIONER      | NTPN  | MANAJEMEN PENGADAAN | VMI   | PENGUMUMAN  |                  | 22 Aug 2019 08:13: | 13 WIB   |
|                |       | PETUNJUK PENGGUNAAN |       |             |                  |                    |          |
|                |       | PROFIL VENDOR       | SEL   | AMAT DATANG |                  |                    |          |
|                |       |                     | ULL   | — <u> </u>  |                  |                    |          |
|                |       |                     |       |             |                  |                    |          |
| Job Summary    |       |                     |       |             |                  |                    |          |
|                |       | Activity            | Count |             | Activity         | Cou                | nt       |
| Undangan Penav | waran |                     | 0     | Negosiasi   |                  | 0                  |          |

## 4. Akan ada tampilan DETAIL PROFILE perusahaan.

| CONTACT US               |                 |                 | BAHASA INDONESIA | NAMA PERUSAHAAN   | C LOGOUT  |
|--------------------------|-----------------|-----------------|------------------|-------------------|-----------|
| PROCUREMENT              |                 |                 |                  |                   |           |
| KUISIONER NTPN MANAJEMEN | PENGADAAN VMI   | PENGUMUMAN      |                  | 22 Aug 2019 08:20 | :41 WIB   |
|                          | DETAIL PROFILE  | NAMA PERUSAHAAN |                  |                   |           |
| Info Perusahaan          |                 |                 |                  | E                 | Edit Data |
| Awalan (Prefix)          | РТ              | v               |                  |                   |           |
| Nama Perusahaan          | NAMA PERUSAHAAN |                 |                  |                   |           |
| Akhiran (Suffix)         | -<br>           | ~               |                  |                   |           |
| Tipe Vendor              | NASIONAL        | ~               |                  |                   |           |
| Username                 | USER ID         |                 | _                |                   |           |

5. Kemudian klik Edit Data pada bagian kanan atas setiap panel yang akan dilakukan update Profile Perusahaan.

| Branch Tuna        | Address                                                                   | Chu                                                                                                    | Country                         | Zin Cada                                                                                                    | Dhone 1                                                                                                    | Dhaga 2                                                                                                    | Fax Wab-2-                                                                                                    |
|--------------------|---------------------------------------------------------------------------|----------------------------------------------------------------------------------------------------|---------------------------------|----------------------------------------------------------------------------------------------------|----------------------------------------------------------------------------------------------------|----------------------------------------------------------------------------------------------------|----------------------------------------------------------------------------------------------------|
| Branch Type        | Address                                                                   | City                                                                                                    | Country                         | ∠ip Code                                                                                                    | Phone 1                                                                                                    | Phone 2                                                                                                    | Fax Website                                                                                                    |
|                    |                                                                           |                                                                                                    | - Belum a                       | da data -                                                                                                    |                                                                                                    |                                                                                                    |                                                                                                    |
| haan               |                                                                           |                                                                                                    |                                 |                                                                                                    |                                                                                                    |                                                                                                    | Edit Dat                                                                                                    |
|                    |                                                                           |                                                                                                    |                                 |                                                                                                    |                                                                                                    |                                                                                                    | Lon Da                                                                                                    |
| Nama Lengkap       |                                                                           |                                                                                                    |                                 |                                                                                                    |                                                                                                    |                                                                                                    |                                                                                                    |
| Jabatan            |                                                                           |                                                                                                    |                                 |                                                                                                    |                                                                                                    |                                                                                                    |                                                                                                    |
| No. Telp           |                                                                           |                                                                                                    |                                 |                                                                                                    | No.                                                                                                    | HP                                                                                                    |                                                                                                    |
| Email              |                                                                           |                                                                                                    |                                 |                                                                                                    |                                                                                                    |                                                                                                    |                                                                                                    |
|                    |                                                                           |                                                                                                    |                                 |                                                                                                    |                                                                                                    |                                                                                                    | $\sim$                                                                                                    |
| an                 |                                                                           |                                                                                                    |                                 |                                                                                                    |                                                                                                    |                                                                                                    | Edit Dat                                                                                                    |
| o. Akta Jenis Akta | Tangga                                                                    | Akta                                                                                                    | Nama Notaris                    | Alamat Notaris                                                                                                    | Penge                                                                                                    | sahan Kehakiman                                                                                                    | Berita Negara                                                                                                    |
|                    | Branch Type<br>haan<br>Nama Lengkap<br>Jabatan<br>No. Telp<br>Email<br>an | Branch Type Address Address Aaan Aaan Aama Lengkap Jabatan No. Teip Email Email Aan Aaaaaaaaaaaaaaaaaaaaaaaaaaaaaaaaaa | Branch Type Address City   haan | Branch Type     Address     City     Country       - Belum a       haan       Jabatan       No. Telp       Email       Email       an | Branch Type     Address     City     Country     Zip Code       - Belum ada data -       haan       Nama Lengkap       Jabatan       No. Telp       Email | Branch Type     Address     City     Country     Zip Code     Phone 1       - Belum ada data -     -     -     Belum ada data -       haan | Branch Type Address City Country Zip Code Phone 1 Phone 2   Belum ada data -   haan   Nama Lengkap   Jabatan   No. Telp   Email   No. HP   Email   o. Akta   Janis Akta   Tangal Akta   Nama Notaris   Address   City   City   Standard |

Lengkapi data dipanel sebagai berikut :

- 1. Info Perusahaan
- 2. Alamat Perusahaan
- 3. Kontak Perusahaan
- 4. Akta Perusahaan
- 5. NPWP
- 6. PKP
- 7. Surat Ijin Usaha
- 8. Nomor Induk Berusaha
- 9. Data Dewan Direksi
- 10. Rekening Bank
- 11. Barang Yang Bisa di Pasok
- 12. Bahan Yang Bisa di Pasok
- 13. Jasa Yang Bisa di Pasok
- 14. Keterangan Sertifikat
- 15. Pengalaman Perusahaan

- 6. Setelah semua data telah diupdate kembali ke DETAIL PROFILE perusahaan klik Save & Finish pada bagian bawah.
- 7. Selanjutnya data perusahaan akan terkirim ke Tim Master Data untuk di verifikasi.

Terima kasih